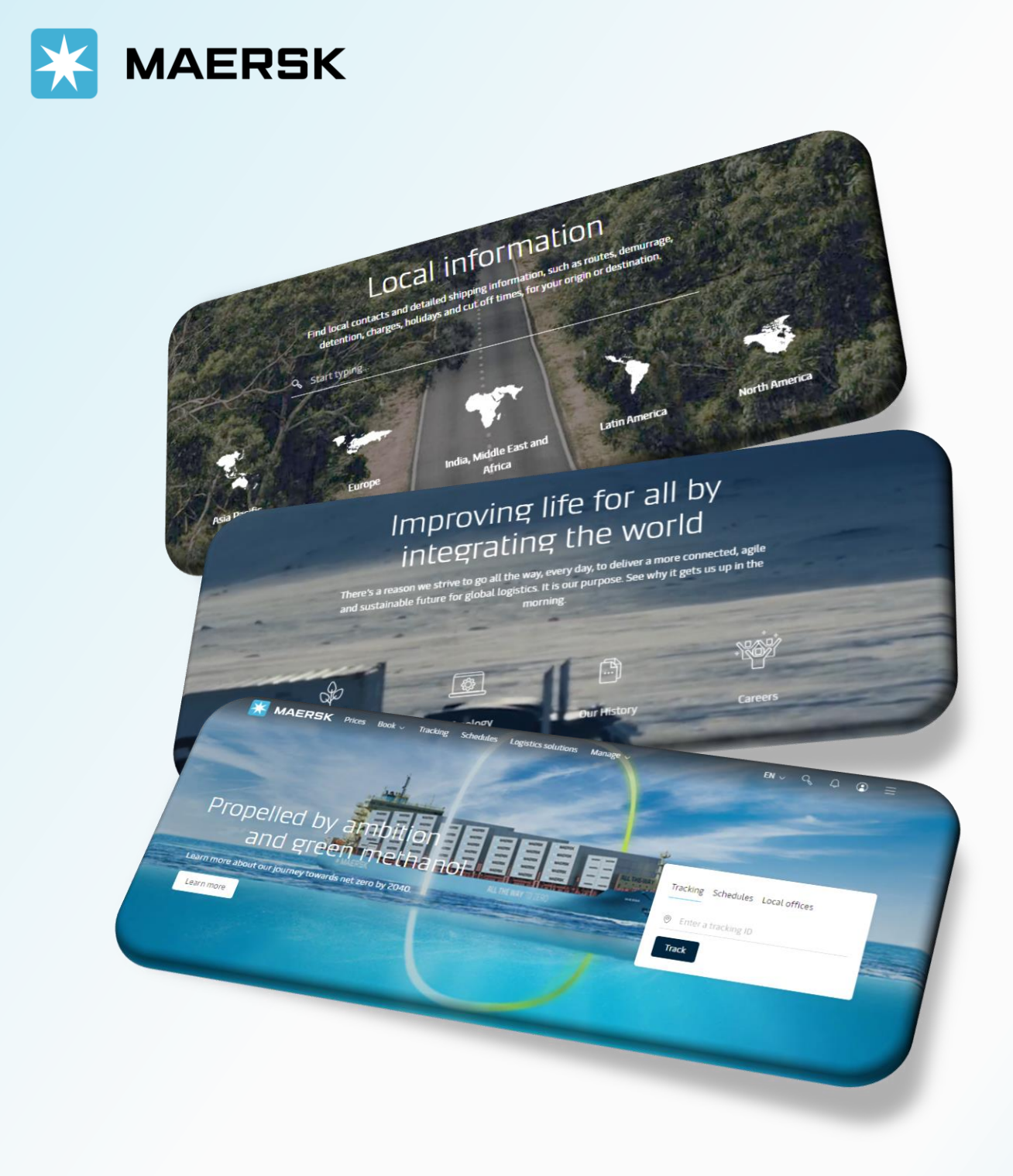

# **MY FINANCE**

WEBSITE MAERSK.COM WELCOME TO OUR WEBSITE GUIDANCE

# **MY FINANCE – INVOICING**

#### WEBSITE INSTRUCTION

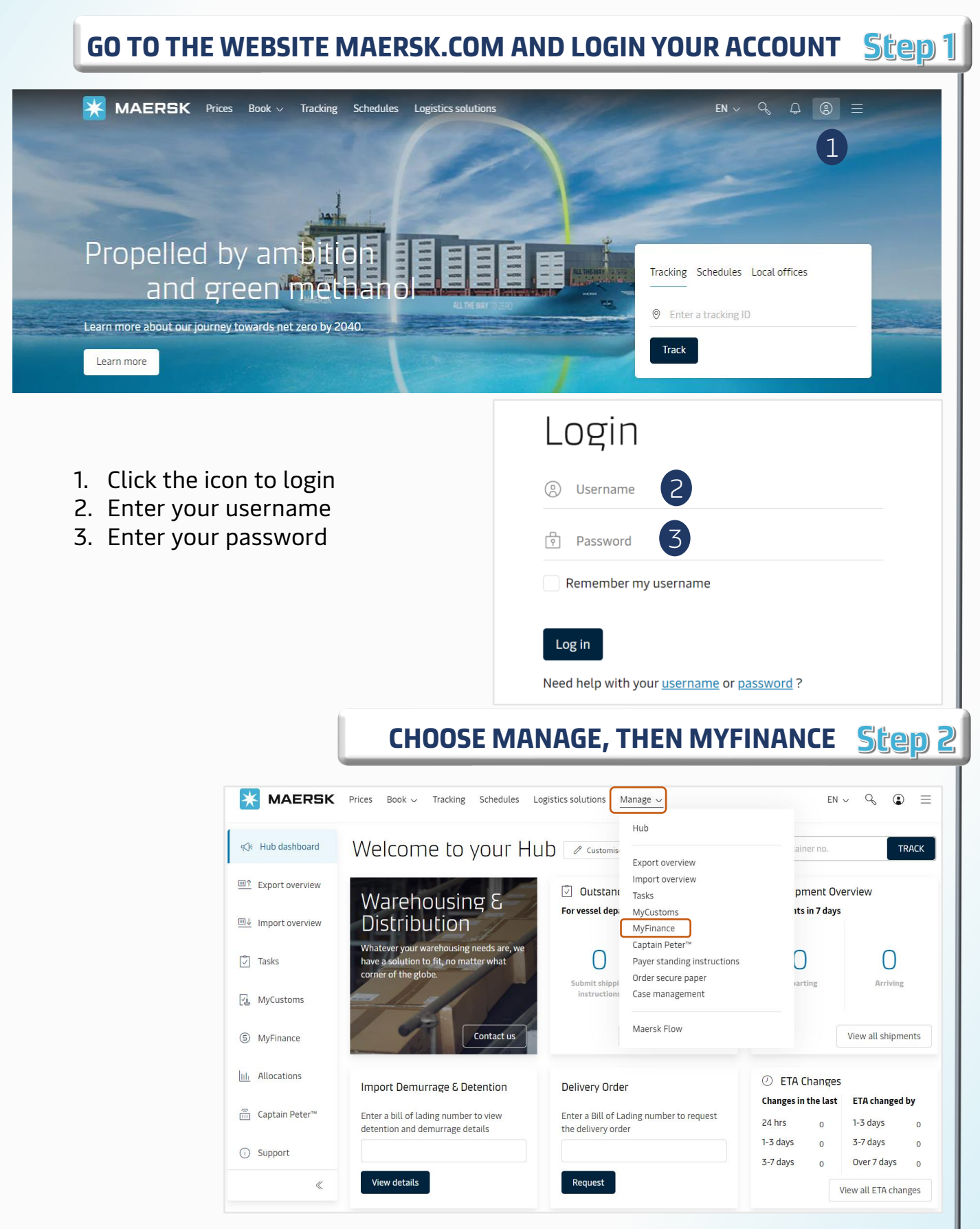

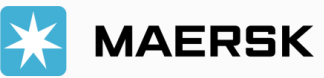

# **MY FINANCE – INVOICING**

 $\mathbf{X}$ 

#### WEBSITE INSTRUCTION

|                                                               |                                                                                                    | MyFi                                                                                                    | nance                                                                                                    |                                                                                                    |                                                                                                    | ABC COM                                                                         |
|---------------------------------------------------------------|----------------------------------------------------------------------------------------------------|----------------------------------------------------------------------------------------------------|----------------------------------------------------------------------------------------------------|----------------------------------------------------------------------------------------------------|----------------------------------------------------------------------------------------------------|---------------------------------------------------------------------------------|
|                                                               |                                                                                                    | C I'm a custor                                                                                                    | mer 🔿 I'm an agent                                                                                                    |                                                                                                    |                                                                                                    |                                                                                 |
|                                                               |                                                                                                    | Search antion                                                                                                    |                                                                                                    |                                                                                                    |                                                                                                    |                                                                                 |
|                                                               |                                                                                                    | Dashboard                                                                                                    |                                                                                                    |                                                                                                    | E statement See more V                                                                                                    |                                                                                 |
|                                                               |                                                                                                    | Welco                                                                                                    | me back. AB                                                                                                    |                                                                                                    | E-statement See more V                                                                                                    |                                                                                 |
|                                                               |                                                                                                    |                                                                                                    |                                                                                                    |                                                                                                    |                                                                                                    |                                                                                 |
|                                                               |                                                                                                    |                                                                                                    | Ng INVOICES                                                                                                    | Ageing overview                                                                                                    | Credits Disputes Not due                                                                                                    |                                                                                 |
|                                                               |                                                                                                    |                                                                                                    | Due today                                                                                                    | * Mouse over column for n                                                                                                    | nore details                                                                                                    |                                                                                 |
|                                                               |                                                                                                    |                                                                                                    | View View                                                                                                    | USD 226                                                                                                    |                                                                                                    |                                                                                 |
|                                                               |                                                                                                    |                                                                                                    | View                                                                                                    | 170                                                                                                    |                                                                                                    |                                                                                 |
|                                                               |                                                                                                    | 1                                                                                                    | Due this month View                                                                                                    | 113                                                                                                    |                                                                                                    |                                                                                 |
|                                                               |                                                                                                    | SEL                                                                                                    | ECT THE II                                                                                                    | Ννοιςε το                                                                                                    | VIEW DETAI                                                                                                    | LS Ste                                                                          |
| ~                                                             |                                                                                                    |                                                                                                    | 10 (                                                                                                    |                                                                                                    |                                                                                                    |                                                                                 |
| XXX X<br>Ope                                                  | xx xxx<br>en (1)  Paid (3)  EN INVOICES                                                                                                    | Credits (1)                                                                                                    | )                                                                                                    |                                                                                                    | SORT BY: Invoice Da                                                                                                    | ite (latest)                                                                    |
| XXX X<br>Ope<br>OPE                                           | EN INVOICES                                                                                                    | Credits (1)                                                                                                    | Customer reference                                                                                                    | Due date 5                                                                                                    | SORT BY: Invoice Da                                                                                                    | ite (latest)<br>Status                                                          |
| XXX X<br>Ope<br>OPE                                           | EN INVOICES<br>Invoice number<br>55*****                                                                                                    | Credits (1)<br>Bill of Lading no.                                                                                           | Customer reference                                                                                                    | Due date 5<br>24 MAR 2023<br>Inv. date 22 MAR 2023                                                                                                    | SORT BY: Invoice Da<br>Open amount 6<br>VND 1,148,496<br>Inv. amount VND 1,148,496                                                                                 | ite (latest)<br>Status<br>Payable onlin                                         |
| XXX X<br>Ope<br>OPE                                           | An (1) Paid (3) C<br>EN INVOICES<br>Invoice number 4<br>C23TML-<br>55*******<br>Open:                                                                                                    | Credits (1)<br>Bill of lading no.                                                                                           | Customer reference<br>55*******                                                                                                    | Due date 5<br>24 MAR 2023<br>Inv. date 22 MAR 2023<br>e not paid                                                                                                    | SORT BY: Invoice Da<br>Open amount 6<br>VND 1,148,496<br>Inv. amount VND 1,148,496                                                                                 | ite (latest)<br>Status<br>Payable onlir                                         |
|                                                               | An (1) Paid (3)<br>EN INVOICES<br>Invoice number 4<br>C23TML-<br>55******<br>Open:<br>Paid:<br>Cup dito:                                                                                                    | Credits (1)<br>Bill of lading no.                                                                                           | Customer reference                                                                                                    | Due date 5<br>24 MAR 2023<br>Inv. date 22 MAR 2023<br>e not paid                                                                                                    | SORT BY: Invoice Da<br>Open amount<br>VND 1,148,496<br>Inv. amount VND 1,148,496                                                                                   | ite (latest)<br>Status<br>Payable onlin                                         |
| xxx x<br>ope<br>OPf<br>2.<br>2.<br>3.<br>4.                   | Axx XXX<br>en (1) Paid (3)<br>EN INVOICES<br>Invoice number 4<br>C23TML-<br>55*******<br>Open:<br>Paid:<br>Credits:<br>Invoice num                                                                                                    | Credits (1)<br>Bill of lading no.<br>XXX XXX XXX                                                                            | Customer reference<br>55*******<br>Invoice have<br>Invoice paic<br>Overpayme<br>Invoice num                                                                              | Due date 5<br>24 MAR 2023<br>Inv. date 22 MAR 2023<br>e not paid<br>d<br>ent<br>nber                                                                                               | SORT BY: Invoice Da<br>Open amount O<br>VND 1,148,496<br>Inv. amount VND 1,148,496                                                                                 | te (latest)<br>Status<br>Payable onlin                                          |
| xxx x<br>ope<br>OPE<br>Z<br>L.<br>2.<br>3.<br>1.<br>5.        | Axx XXX<br>en (1) Paid (3)<br>EN INVOICES<br>Invoice number (4)<br>C23TML-<br>55******<br>Open:<br>Paid:<br>Credits:<br>Invoice num<br>Due date:                                                                                          | Credits (1)<br>Bill of lading no.<br>XXX XXX XXX<br>ber:                                                                    | Customer reference<br>55*******<br>Invoice have<br>Invoice paic<br>Overpayme<br>Invoice num<br>Due date of                                                               | Due date 5<br>24 MAR 2023<br>Inv. date 22 MAR 2023<br>e not paid<br>d<br>ent<br>hber<br>f the invoice                                                                              | SORT BY: Invoice Da                                                                                                    | ite (latest)<br>Status<br>Payable onlin                                         |
| xxx x<br>ope<br>OPF<br>C<br>L.<br>2.<br>3.<br>4.<br>5.<br>5.  | Axx XXX<br>en (1) Paid (3) EN INVOICES<br>Invoice number (4)<br>C23TML-<br>55******<br>Open:<br>Paid:<br>Credits:<br>Invoice num<br>Due date:<br>Open amour                                                                               | Credits (1)<br>Bill of lading no.<br>XXX XXX XXX<br>ber:<br>nt:                                                             | Customer reference<br>55*******<br>Invoice have<br>Invoice paic<br>Overpayme<br>Invoice num<br>Due date of<br>Invoice amo                                                | Due date 5<br>24 MAR 2023<br>Inv. date 22 MAR 2023<br>e not paid<br>d<br>ent<br>nber<br>f the invoice<br>punt                                                                      | SORT BY: Invoice Da                                                                                                    | te (latest)<br>Status<br>Payable onlin                                          |
| xxx x<br>ope<br>OPf<br>2.<br>1.<br>2.<br>3.<br>4.<br>5.<br>5. | Axx XXX<br>en (1) Paid (3)<br>EN INVOICES<br>Invoice number (4)<br>C23TML-<br>55*******<br>Open:<br>Paid:<br>Credits:<br>Invoice num<br>Due date:<br>Open amour                                                                           | Credits (1)<br>Bill of lading no.<br>XXX XXX XXX<br>ber:<br>nt:                                                             | Customer reference<br>55*******<br>Invoice have<br>Invoice paic<br>Overpayme<br>Invoice num<br>Due date of<br>Invoice amo                                                | Due date<br>24 MAR 2023<br>Inv. date 22 MAR 2023<br>e not paid<br>d<br>ent<br>hber<br>f the invoice<br>punt                                                                        | SORT BY: Invoice Da<br>Open amount ()<br>VND 1,148,496<br>Inv. amount VND 1,148,496                                                                                | te (latest)          Status         Payable onlin                               |
| xxx x<br>ope<br>OPE<br>2.<br>3.<br>4.<br>5.<br>5.             | Axx XXX<br>en (1) Paid (3)<br>EN INVOICES<br>Invoice number (4)<br>C23TML-<br>55*******<br>Open:<br>Paid:<br>Credits:<br>Invoice num<br>Due date:<br>Open amour                                                                           | Credits (1)<br>Bill of lading no.<br>XXX XXX XXX<br>ber:<br>nt:<br>SELE                                                     | Customer reference<br>55******<br>Invoice have<br>Invoice paic<br>Overpayme<br>Invoice num<br>Due date of<br>Invoice amo                                                 | Due date<br>24 MAR 2023<br>Inv. date 22 MAR 2023<br>e not paid<br>d<br>ent<br>nber<br>f the invoice<br>punt                                                                        | SORT BY: Invoice Da<br>Open amount O<br>VND 1,148,496<br>Inv. amount VND 1,148,496                                                                                 | te (latest)          Status         Payable onlin                               |
| xxx x<br>ope<br>OPE<br>2.<br>3.<br>4.<br>5.<br>5.             | Axx XXX<br>en (1)  Paid (3)  EN INVOICES EN INVOICES C23TML- 55******* Open: Paid: Credits: Invoice num Due date: Open amoun Unvoice number                                                                                               | Credits (1)<br>Bill of lading no.<br>XXX XXX XXX<br>ber:<br>nt:<br>SELLE<br>Bill of lading no.                              | Customer reference<br>55******<br>Invoice have<br>Invoice paic<br>Overpayme<br>Invoice num<br>Due date of<br>Invoice amo<br>CT DOWN                                      | Due date<br>24 MAR 2023<br>Inv. date 22 MAR 2023<br>e not paid<br>d<br>ent<br>hber<br>f the invoice<br>punt<br>LOAD AND<br>Due date                                                | SORT BY: Invoice Da<br>Open amount O<br>VND 1,148,496<br>Inv. amount VND 1,148,496<br>CLIICK INVOI                                                                 | te (latest)<br>Status<br>Payable onlin                                          |
| xxx x<br>ope<br>OPP<br>2.<br>3.<br>4.<br>5.<br>5.             | AXX XXX<br>en (1)  Paid (3)  EN INVOICES  Invoice number  C23TML- 55*******  Open: Paid: Credits: Invoice num Due date: Open amoun  Invoice number  C23TML- 55*******                                                                     | Credits (1)<br>Bill of lading no.<br>XXX XXX XXX<br>ber:<br>nt:<br>SELLE<br>Bill of lading no.<br>XXX XXX XXX               | Customer reference                                                                                                    | Due date<br>24 MAR 2023<br>Inv. date 22 MAR 2023<br>e not paid<br>d<br>ent<br>hber<br>f the invoice<br>punt<br><b>LOADDAND</b><br>Due date<br>24 MAR 2023<br>Inv. date 22 MAR 2023 | SORT BY: Invoice Da<br>Open amount ()<br>VND 1,148,496<br>Inv. amount VND 1,148,496<br>Inv. amount VND 1,148,496<br>CLLICCK INVOOI                                 | te (latest)<br>Status<br>Payable onlin<br>CE Status<br>Status<br>Payable online |
| xxx x<br>ope<br>OPE<br>2.<br>3.<br>4.<br>5.<br>5.             | AXX XXX<br>en (1)  Paid (3)  EN INVOICES EN INVOICES C23TML- 55*******  Open: Paid: Credits: Invoice num Due date: Open amoun Due date: Open amoun  Export Business area code VN00                                                        | Credits (1)<br>Bill of lading no.<br>XXX XXX XXX<br>ber:<br>nt:<br>SELLE<br>Bill of lading no.<br>XXX XXX XXX               | Customer reference<br>55*******<br>Invoice have<br>Invoice paic<br>Overpayme<br>Invoice num<br>Due date of<br>Invoice amo<br>CT DOWNI<br>Customer reference<br>55******  | Due date<br>24 MAR 2023<br>Inv. date 22 MAR 2023<br>e not paid<br>d<br>ent<br>hber<br>f the invoice<br>punt<br><b>LOADDAND</b><br>Due date<br>24 MAR 2023<br>Inv. date 22 MAR 2023 | SORT BY: Invoice Da<br>Open amount ()<br>VND 1,148,496<br>Inv. amount VND 1,148,496<br>CELICCK INVOOI<br>Open amount<br>VND 1,148,496<br>Inv. amount VND 1,148,496 | ete (latest)<br>Status<br>Payable online<br>CE<br>Status<br>Payable online      |
| xxx x<br>ope<br>OPE<br>2.<br>3.<br>4.<br>5.<br>5.             | AXX XXX<br>en (1)  Paid (3)  EN INVOICES EN INVOICES C23TML- 55*******  C23TML- 55******  Open: Paid: Credits: Invoice num Due date: Open amoun  Invoice number C23TML- 55******* Export Business area code VN00 Business area descriptio | Credits (1)<br>Bill of lading no.<br>XXX XXX XXX<br>ber:<br>nt:<br>SELLE<br>Bill of lading no.<br>XXX XXX XXX<br>on Vietnam | Customer reference<br>55*******<br>Invoice have<br>Invoice paic<br>Overpayme<br>Invoice num<br>Due date of<br>Invoice amo<br>CT DOWNI<br>Customer reference<br>55******* | Due date<br>24 MAR 2023<br>Inv. date 22 MAR 2023<br>e not paid<br>d<br>ent<br>hber<br>f the invoice<br>punt<br><b>LOAD AND</b><br>Due date<br>24 MAR 2023<br>Inv. date 22 MAR 2023 | SORT BY: Invoice Da<br>Open amount ()<br>VND 1,148,496<br>Inv. amount VND 1,148,496<br>CELICCK INVOOI<br>Open amount<br>VND 1,148,496<br>Inv. amount VND 1,148,496 | te (latest)  Status  Payable onlin  CE Status  Payable online  ce file Downloa  |

# **MYFINANCE – DISPUTE**

#### WEBSITE INSTRUCTION

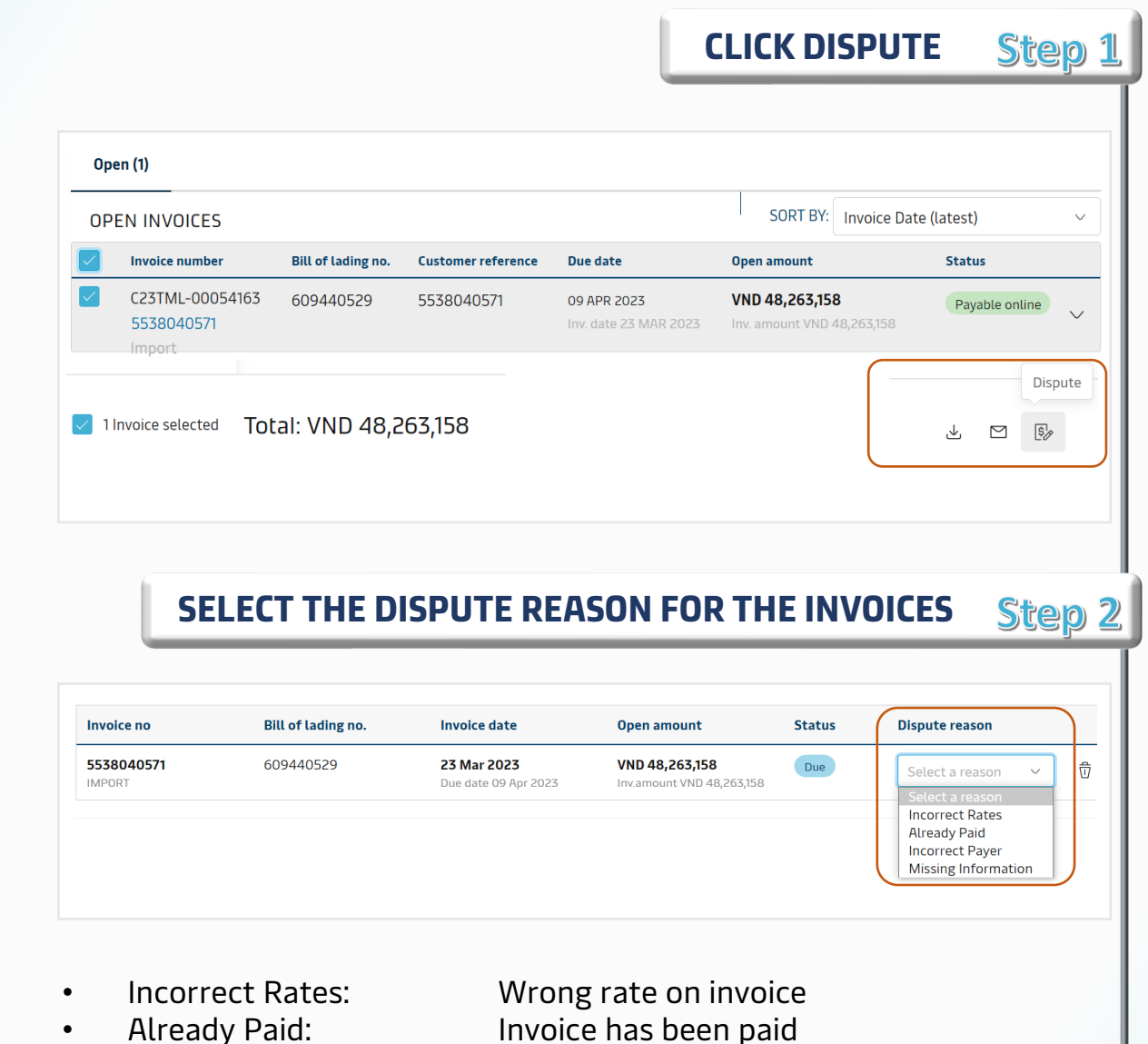

- Incorrect Payer:
- Missing Information:

Wrong rate on invoice Invoice has been paid Wrong payer information Lacking information on invoice

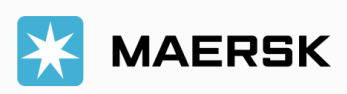

# **MYFINANCE – DISPUTE**

Inv Sele

#### WEBSITE INSTRUCTION

Expected amount ①

#### **SELECT THE DISPUTE CATEGORY FOR THE INVOICES** Step 3

| IN                          | ICORRECT RATES                                            |                                                                                             |                  |
|-----------------------------|-----------------------------------------------------------|---------------------------------------------------------------------------------------------|------------------|
| nvoic<br><sub>elect</sub> a | e breakup<br>ny charge you wish to include in the dispute |                                                                                             |                  |
|                             | Charge name                                               | Dispute category                                                                            | Current amount ① |
| $\checkmark$                | Container Protect Essential (CP1)                         | Select category ~                                                                           | VND              |
|                             | Documentation fee - Destination<br>(DDF)                  | Contractual rate not applied<br>Container rolled by carrier<br>Agreed free time not applied | VND              |
|                             | Terminal Handling Service -<br>Destination (DHC)          | Charged due to delay by carrier<br>Others                                                   | VND              |

#### **ALREADY PAID**

Invoice breakup

Select any charge you wish to include in the dispute

|                       | Charge name                                      | Dispute category                                                        | Current amount (i) | Expected amount ① |
|-----------------------|--------------------------------------------------|-------------------------------------------------------------------------|--------------------|-------------------|
| <ul> <li>(</li> </ul> | Container Protect Essential (CP1)                | Select category ~                                                       | VND                |                   |
| [] [<br>(             | Documentation fee - Destination<br>(DDF)         | Duplicate invoice<br>Payment made to Maersk<br>Payment made to terminal | VND                |                   |
| 1                     | Terminal Handling Service -<br>Destination (DHC) | Others<br>Select category                                               | VND                |                   |

#### **MISSING INFORMATION**

| Invoice breakup<br>Select any charge you wish to include in the dispu | te                                                                                    |                    |                    |
|-----------------------------------------------------------------------|---------------------------------------------------------------------------------------|--------------------|--------------------|
| Charge name                                                           | Dispute category                                                                      | Current amount (i) | Expected amount $$ |
| Container Protect Essential (CP1)                                     | Select category                                                                       | VND                |                    |
| Documentation fee - Destination (DDF)                                 | Time of Departure/Arrival<br>Place of Receipt/Destination<br>Reference number missing | VND                |                    |
| Terminal Handling Service -<br>Destination (DHC)                      | Container number missing<br>Share more invoice details<br>Others                      | VND                |                    |

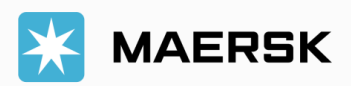

# **MYFINANCE – DISPUTE**

#### WEBSITE INSTRUCTION

#### INCORRECT PAYER: CHOOSE REDIRECT TO SHIPMENT BINDER Step 4

#### Incorrect Payer

You can request amendment of payer party through the shipment binder:>

- 1. Click on Redirect to shipment binder
- 2. Click on Edit payment details\*
- 3. Amend your details and Submit

Once your request has been processed, this invoice will be cancelled and a new invoice will be generated based on the amendment.

\*Modifying the payer or payment terms after submitting the shipping instructions could lead to additional administrative charges. Please let us know under 'Request Change Details' if these charges should not be applied.

Cancel

Redirect to shipment binder

#### FILL IN NEEDED INFORMATION THEN CLICK CONTINUE Step 5

|                                                                       | should be per charge type and the servic                                | ce contract number.                                 |                      |
|-----------------------------------------------------------------------|-------------------------------------------------------------------------|-----------------------------------------------------|----------------------|
|                                                                       |                                                                         |                                                     | <i>∞</i><br>0 / 4000 |
| Attach supporting documents<br>file size limit & upload size limit in | <b>s (Optional)</b><br>s 2MB. File types supported: pdf, txt, png, jpeg | , jpg, doc, docx, zip, gif, xls, ppt, xlsx, eml & m | Isg                  |
| Upload Cî                                                             | tach needed documents for                                               | the dispute                                         |                      |
|                                                                       |                                                                         |                                                     |                      |
| Contact information                                                   |                                                                         |                                                     |                      |
| Name                                                                  | Email                                                                   | Alternative email (optional)                        | Contact number       |
|                                                                       |                                                                         | Enter alternative amail                             |                      |

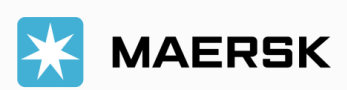

# **3RD PARTY INVOICE SEARCH**

#### WEBSITE INSTRUCTION

# **CHOOSE I'M AN AGENT, INPUT BILL NUMBER AND PRESS ENTER** Step 1 **MyFinance ABC Company** O I'm a customer O I'm an agent B/L no. You are now in agent mode. Please search for a B/L number or invoice number to see invoices. As an agent can search for invoices in your region with the right B/L or invoice number.

🔆 MAERSK